### handleiding aanmelden op

### boerekreek.webshop.oost-vlaanderen.be

Om gebruik te maken van de webshop dient u zich eenmalig te registreren. Als dit gebeurd is kan u zich altijd aanmelden met uw persoonlijke gebruikersnaam en wachtwoord.

- De registratie is pas volledig nadat u op de link geklikt heeft die u per mail zal ontvangen.
- Tip tijdens de registratie kan u meerdere gezinsleden aan uw account toevoegen, dit is handig indien u meerdere kinderen wenst in te schrijven. (zie verder)
- Gebruik bij voorkeur de login van de ouders om aan te melden.
- ledereen die al een activiteit heeft gevolgd, is in het systeem al bekend en heeft al een standaard login.
- Na de eerste keer aanmelden is het aangeraden om je wachtwoord aan te passen en de gegevens te controleren bij 'Mijn profiel'. De volgende keer als u aanmeldt kan u met uw gebruikersnaam en nieuw wachtwoord aanmelden.

#### Inhoudstafel

| 1 Aanmelden op boerekreek.webshop.oost-vlaanderen.be | 1     |
|------------------------------------------------------|-------|
| Voor de eerste keer aanmelden                        | 2     |
| Heb je al eens een activiteit gevolgd?               | 2     |
| Heb je nog nooit een activiteit gevolgd?             | 3-5   |
| Gezinsleden koppelen                                 | 5     |
| Gekend gezinslid koppelen                            | 5     |
| Nieuw gezinslid toevoegen                            | 5     |
| Mijn profiel                                         | 6     |
| Mijn gegevens                                        | 6     |
| Gezinsleden                                          | 7     |
| Historiek en overzichten                             | 7     |
|                                                      |       |
|                                                      | 0 4 4 |

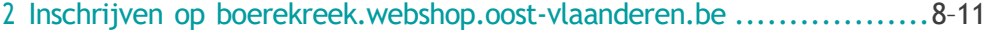

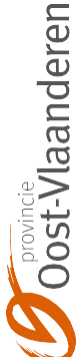

#### voor de eerste keer aanmelden

Heb je al eens een activiteit gevolgd?

Er zijn 2 manieren om aan te melden: met de gebruikersnaam of met e ID

Gebruikersnaam

domein

De Boerekreek

- Heb je bij de eerste aanmelding zelf een gebruikersnaam gekozen? Vul dan deze gebruikersnaam in.
- Weet je de gebruikersnaam niet meer?
   Contacteer ons dan op <u>boerekreek@oost-vlaanderen.be</u> of 09 218 96 71.
- Wachtwoord

Vul het eigen gekozen wachtwoord in of stel een nieuw wachtwoord in via de knop wachtwoord vergeten. Let op! Is jouw mailadres bij verschillende gezinsleden ingevuld dan zal het wachtwoord enkel aangepast zijn bij de hoofdklant. Je kan het nieuwe wachtwoord enkel gebruiken in combinatie met de gebruikersnaam van de hoofdklant.

Klik op aanmelden

| Aanmelden      | elD |                                                                                            |   |
|----------------|-----|--------------------------------------------------------------------------------------------|---|
| Gebruikersnaam |     | deja9940                                                                                   |   |
| Wachtwoord     |     | 9940                                                                                       | ۰ |
|                |     | AANMELDEN                                                                                  |   |
|                |     | <ul> <li>Onthoud mij op deze computer<br/>niet geschikt voor openbare computers</li> </ul> |   |
|                |     | » Aanmelden als nieuwe gebruiker                                                           |   |
|                |     | » Wachtwoord vergeten?                                                                     |   |

Je kan de gebruikersnaam en wachtwoord later altijd zelf aanpassen (zie verder) • eID: klik in het tabblad eID op aanmelden volg de instructies

| Klik op aanmelden om in te loggen met uw elD.<br>» Hulp bij aanmelden met elD<br>ANMELDEN<br>elD Identity Provider<br>elD Authenticatie<br>Volg de instructies hieronder om aan te melden met je elD.<br>Gelieve oon kaartlezer aan te sluiten | Aanmelden                                                          | elD                                      |               |  |
|----------------------------------------------------------------------------------------------------|--------------------------------------------------------------------|------------------------------------------|---------------|--|
| » Hulp bij aanmelden met elD<br>AANMELDEN elD Identity Provider elD Authenticatie Volg de instructies hieronder om aan te melden met je elD. Gelieve een kaartlezer aan te sluiten                                                             | Klik op aanmelde                                                   | en om in te logger                       | n met uw elD. |  |
| elD Identity Provider<br>elD Authenticatie<br>Volg de instructies hieronder om aan te melden met je elD.<br>Gelieve een kaartlezer aan te sluiten                                                                                              | » Hulp bij aanmelde<br>AANMELDEN                                   | en met elD                               |               |  |
|                                                                                                    | eID Identity F<br>eID Authenticatie<br>Volg de instructies hierond | Provider<br>er om aan te melden met je e | ND.           |  |

#### Heb je nog nooit een activiteit gevolgd?

Als je gegevens bij ons niet bekend zijn, maak je een "nieuwe gebruiker" aan. Dubbels zijn niet toegestaan.

| Aanmelden      | elD | Rijksregister<br>nummer               |
|----------------|-----|---------------------------------------|
| Gebruikersnaam | I   |                                       |
| Wachtwoord     |     |                                       |
|                |     | AANMELDEN                             |
|                |     | Onthoud mij op deze computer          |
|                |     | niet geschikt voor openhare computers |
|                | (   | » Aanmelden als nieuwe gebruiker      |
|                |     | » Wachtwoord vergeten?                |

1. Kies een gebruikersnaam en wachtwoord en klik op volgende

| Aanmel                                                                                                    | den als nieuwe gebru                                                                                                    | iker (1/3)             |
|----------------------------------------------------------------------------------------------------|----------------------------------------------------------------------------------------------------|------------------------|
| Aanmeldgege                                                                                                    | vens                                                                                                    |                        |
| Kies de gebruiker<br>inloggen op deze<br>Uw gebruikersnaam<br>cijfers en de volgeno<br>Wachtwoord moet a<br>- bestaat uit minste | snaam en het wachtwoord waarmee u voorta<br>site.<br>1 bestaat minimaal uit 6 karakters en mag bestaan u<br>de tekens:@.<br>1an volgende eisen voldoen:<br>ns 6 tekens | an wilt<br>it letters, |
| Gebruikersnaam                                                                                                    | Boerekreek                                                                                                    |                        |
| Wachtwoord<br>Herhaal<br>wachtwoord                                                                                              | •••••                                                                                                    | VOLGENDE               |

| 2. Vul alle gegevens in en klik op volgend | 2. Vul alle | e gegevens | s in en k | klik op v | /olgende |
|--------------------------------------------|-------------|------------|-----------|-----------|----------|
|--------------------------------------------|-------------|------------|-----------|-----------|----------|

| Persoonsgegevens    |                                                         |     |  |
|---------------------|---------------------------------------------------------|-----|--|
| * = verplicht veld  |                                                         |     |  |
| Geslacht            | Man O Vrouw                                             |     |  |
| Achternaam*         | De Boerekreek                                           |     |  |
| Voornaam*           | Sportcentrum                                            |     |  |
| Land                | Belgié                                                  | ~   |  |
| Straat*             | Sint-Jansstraat                                         |     |  |
| Huisnummer*         | 132                                                     |     |  |
| Postbus             |                                                         |     |  |
| Postcode*           | 9982                                                    |     |  |
| Plaats*             | Sint-Jan-in-Eremo                                       | *   |  |
| E-mail*             | boerekreek@oost-vlaandere                               | obe |  |
| Bevestiging e-mail* | boerekreek@oost-vlaandere                               | nbe |  |
| Telefoon*           | 09/379 91 82                                            |     |  |
| Mobiel              |                                                         |     |  |
| Geboortedatum*      | 3-3-1982                                                |     |  |
| Taal*               | Nederlands                                              | ~   |  |
| IBAN                |                                                         |     |  |
| BIC                 | <kies een="" itema<="" td=""><td>~</td><td></td></kies> | ~   |  |

- 3. Vul het rijksregisternummer in.
- 4. Bekijk de algemene voorwaarden en vink de goedkeuring aan.
- 5. Klik op registreren.

| Rijksregistemummer* |                                          |  |
|---------------------|------------------------------------------|--|
|                     | Profielloto                              |  |
|                     |                                          |  |
|                     | Personal                                 |  |
|                     |                                          |  |
|                     | SELECTEERFOTO                            |  |
|                     | Ikge akkoord met de algemene voorwoarden |  |

6. Je krijgt een e-mail van noryply@oost-vlaanderen.be. Als je deze mail niet krijgt kijk dan eens in je spam-folder.

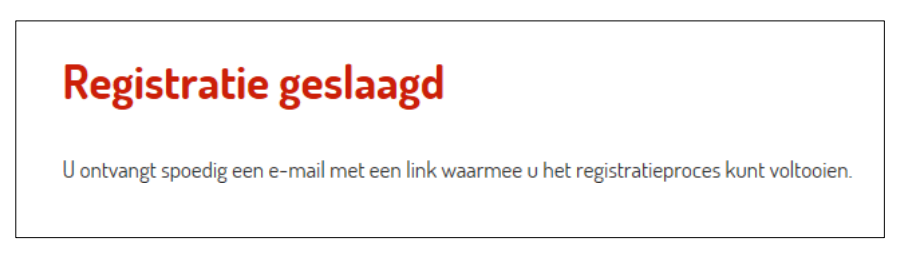

#### 7. Klik op de link om uw login te activeren.

| ABORED OF DE RECEDEN |                                                                            |   |
|----------------------|----------------------------------------------------------------------------|---|
|                      | (D'in Construct                                                            | - |
|                      | Beech Spinkastern De Economit.                                             |   |
| -                    | Human A. dank over us real status be Spontacriment als Bowestweek.         |   |
|                      | Kite se sincentiande het on es getruiheracciant's admini-                  |   |
|                      | Notes and a second a second                                                |   |
|                      | fix achieving kurf a trivoper met av peloper petratienteen er evoltterend. |   |
|                      | Wai starshili Regioti,                                                     |   |
|                      | Sportcasturi de Dobrenoek                                                  |   |
|                      | A feb set bit                                                              |   |

8. Je komt terug op de website en je kan nu met je eigen gebruikersnaam en wachtwoord inloggen.

#### Gezinsleden koppelen

Als je voor de eerste keer inlogt krijg je het volgende scherm en kan je kiezen om gezinsleden te koppelen.

Je kan dit later ook nog altijd doen bij 'Mijn profiel'/'Gezinsleden'.

| 1 Mar                |                                                                              |                                                           | A REAL PROPERTY AND A REAL PROPERTY AND A REAL |   |
|----------------------|------------------------------------------------------------------------------|-----------------------------------------------------------|----------------------------------------------------------------------------------------------------|---|
| Welk                 | om Sportcentrum De                                                           | Boerekreek,                                               |                                                                                                    | 8 |
| U bent a             | neemeld                                                                      |                                                           |                                                                                                    |   |
| Het side<br>Indien u | eerste keer dat u inlogt. Wiit u ges<br>dit nu niet wenst te doen, dan kan i | nsleden toevoegen aan uw<br>dit later nog steeds via uw i | v profileP<br>profilel                                                                                                    |   |
| JA, GE               | ZINSLEDEN TOEVOEGEN                                                          | IK DOE DITLATER                                           |                                                                                                    |   |
| Dacto                | al set                                                                       |                                                           |                                                                                                    | 1 |

Gekend gezinslid koppelen doe je voor iemand die al een activiteit heeft gedaan en/of al een login heeft.

| Gezinslede              | n                         |                    |  |
|-------------------------|---------------------------|--------------------|--|
| Overzicht gezinzleden   | Nieuw gezinalid toevoegen | Gezinslid koppelen |  |
| Via gebruikersnaam en v | wachtwoord                |                    |  |
| Gebruikersnaam          |                           |                    |  |
| Wachtwoord              |                           |                    |  |
| 1                       | KOPPELEN                  |                    |  |

Nieuw gezinslid toevoegen doe je voor iemand die nog geen activiteit gedaan heeft en nog geen login heeft.

| Geslacht      | Man O Vrouw |  |
|---------------|-------------|--|
| Achternaam    | •           |  |
| Voornaam      | *           |  |
| Tussenvoegsel |             |  |

#### Mijn profiel

Nadat je ingelogd bent kan je bij 'mijn profiel' verschillende gegevens opvragen.

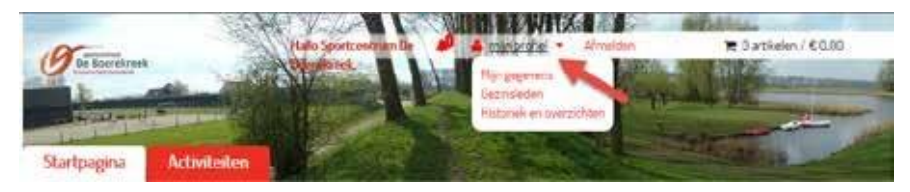

#### 1. Mijn gegevens

Om je persoonlijke gegevens te wijzigen en de algemene voorwaarden te lezen.

| Persoonlijke gegevens |                            |          |  |
|-----------------------|----------------------------|----------|--|
| Geslacht              | Man   Vrouw                |          |  |
| Achtemaam*            | De Boerekreek              |          |  |
| /oornaam*             | Sportcentrum               |          |  |
| and                   | Belgié                     | ~        |  |
| Straat*               | Sint-Jansstraat            |          |  |
| Huisnummer*           | 132                        |          |  |
| Postbus               |                            |          |  |
| Postcode*             | 9982                       |          |  |
| Plaats*               | Sint-Jan-in-Eremo          | <b>v</b> |  |
| E-mail*               | boerekreek@oost-vlaanderer | be       |  |
| Telefoon*             | 09/379 91 82               |          |  |
| Mobiel                |                            |          |  |
| Geboortedatum*        | 3-3-1982                   |          |  |
| Taal*                 | Nederlands                 | ~        |  |
| BAN                   |                            |          |  |
| BIC                   | «Kies een item»            | ~        |  |
| Rijksregisternummer*  | 83                         |          |  |

#### 2. Gebruikersnaam en/of wachtwoord wijzigen Vul een nieuwe gebruikersnaam en/of wachtwoord in en druk op opslaan

| Aanmeldgegevens     |               |  |
|---------------------|---------------|--|
| Gebruikersnaam      | Zeger_Andries |  |
| Huidig wachtwoord   |               |  |
| Nieuw wachtwoord    |               |  |
| Bevestig wachtwoord |               |  |
|                     | OPSLAAN       |  |
|                     |               |  |

#### 3. Gezinsleden

Om de gegevens te wijzigen van gezinsleden en gezinsleden te koppelen (zie p. 5)

| Gezinslede           | n                                                   |  |
|----------------------|-----------------------------------------------------|--|
| Nerzicht gezinsleden | News granulid inessegue - Delend granulid hespelers |  |
|                      | Zeger Andries                                       |  |
| 1, 2 11              | Geclackt Man<br>Bebeertedatum 17-12-1977            |  |

#### 4. Historiek en overzichten

Hier kan je verschillende documenten opvragen

| ~ |
|---|
|   |

#### Mijn fiscale attesten

Om een fiscaal attest te downloaden.

| Historie              | k en ove | rzichten       |                            |            |           |           |
|-----------------------|----------|----------------|----------------------------|------------|-----------|-----------|
| Mijn fiscale attester | t.:      |                |                            |            |           | ×         |
| Activiteiten          |          |                |                            |            |           |           |
| Activiteten           |          |                |                            |            |           | 1         |
| Raarx dealhorner      | Ficarjar | CertRoatrummer | Divisie                    | Startdatum | Enclatore | Decliment |
| Andres San            | 2054     | 700            | Sportcartner-De Boerekreek | 27-12-2013 | 30-2-202  | 1         |
| Andres San            | 205      | 106            | Sportcentrum De Soerekreek | 25-7-20%   | 25-7-234  | -         |

#### Mijn notificaties

Als je verjaart krijg je een berichtje.

| en overzichten                 |                                                                |
|--------------------------------|----------------------------------------------------------------|
|                                | ~                                                              |
| Omichnijong.                   |                                                                |
| Sefelcteerd met je verjaardag! | 100                                                            |
|                                | en overzichten<br>Drichriere<br>Seleiczeert met je verjaarstee |

#### Mijn activiteiten

Om de oproepingsbrief van een activiteit waarvoor je ingeschreven bent te downloaden.

| His    | toriek en o         | overzichte | en                              |                           |              |         |
|--------|---------------------|------------|---------------------------------|---------------------------|--------------|---------|
| Min ad | liviteten           |            |                                 |                           |              |         |
|        |                     |            |                                 | Selecteer een gezinalid » | Sporkerstvin | Zege    |
| Sporte | entrum De Boerekree | k          |                                 |                           |              |         |
| Ni.    | Code                | Status     | Ometrijveg                      | Statidation               | Piljs        | Dweps N |
| 0810   | ISSOASKTESTOL       | procised   | Instituting Test Online Werking | 4-1-2016                  | €0.00        | 2       |

#### Inschrijven op boerekreek.webshop.oost-vlaanderen.be

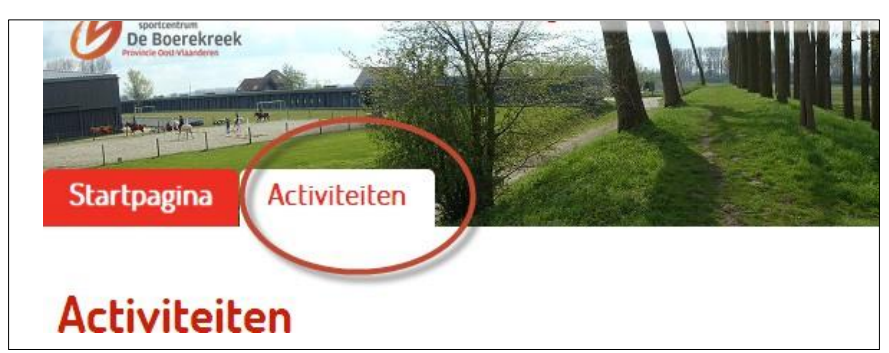

Het activiteitenaanbod kan je vrijblijvend inkijken.

Je kan via verschillende filters de lijst van activiteiten die zichtbaar zijn verkleinen om het aanbod aan te passen naar jouw eigen wensen.

Klik op de gewenste filter. Vink de activiteiten die je niet wilt zien uit en klik op 'zoeken'. Je kan verschillende filters samen instellen.

Let op! Is er bij 1 van de filters niets aangevinkt dan zullen er geen activiteiten zichtbaar zijn. Wil je alle activiteiten zien. Vink dan alles aan en klik op zoeken.

Je kan het thema van de activiteit kiezen (sporttak)

| Zoek- en filteropties - |                                     |           |              |                   |                 |
|-------------------------|-------------------------------------|-----------|--------------|-------------------|-----------------|
|                         | Leebijd O                           | Periode 😂 | Activiteit O | Opverg O          | Sportfak 🙆      |
| ZOEKEN                  | ALD TELEVINAD CONTRACT C            |           | dectoren.    | miken Alerse      | Sporttak: Lorg  |
| (machine)               | [2] Natuurgebonden sport            |           |              | activiteiten      | Creatieve       |
|                         | Paryviden nivsa: Regimetispen       |           |              | et.               | 2 Onnikpor      |
|                         | (y Poryti)dennivosu Hallgevordentes |           | enter        | ni nivesiu Gevoró | 2 Pergripte     |
|                         |                                     |           |              | ut.               | the Antonio and |

Je kan de soort van de activiteit kiezen (opvang)

| Sporttak O                                                          | Opvang 🔘                                                           | Activitet O | Ferlode 💿 | Leettid O |        |
|---------------------------------------------------------------------|--------------------------------------------------------------------|-------------|-----------|-----------|--------|
| Opvong Leng<br>(2) Examination<br>(2) Losse Action<br>(3) Sportface | ganakarin ( Albes w<br>nu/herforevet<br>tilviteilt<br>na lohormaal | kicheren.   |           |           | ZOEKEN |

Je kan filteren op de activiteit zelf (activiteit)

| Sporttak O  | Opvang O           | Activiteit 🔕  | Periode 🔘 | Leeftid O                  |      |
|-------------|--------------------|---------------|-----------|----------------------------|------|
| Activity    | ng makon ( Alles s | arise for any |           |                            | ZOEK |
| Avontui     | Sec.               |               |           | S percel                   |      |
| R Mountai   | abika              |               |           | 2 Pory Rade                |      |
| (a) Pory Eq | uittie             |               |           | [g] Pony Equinis B         |      |
| Porry mp    | a-X-plote          |               |           | 😥 Pony Eventing            |      |
| (e) Pony Ha | fgevorderden.      |               |           | (2) Pony Halfgevorderden A |      |
| Ca Urbanga  | rine a             |               |           | Car Zellen Mia             |      |

Je kan activiteiten opzoeken in een bepaalde vakantieperiode of zelf een periode invullen (periode)

|                                                 | Zook, en filteropties - |
|-------------------------------------------------|-------------------------|
| Sportus O Ouvang O Albeitet O Period Laritiel O |                         |
| Periode: Van<br>Kerstvakaette 2018 28-11-2018   | ZOEKEN                  |
| Krokusvakantie 2019<br>Pasenkantie 2019<br>Tot  |                         |
| Zomervakantie 2019                              |                         |

Je kan activiteiten opzoeken die vallen onder een bepaalde leeftijdscategorie (leeftijd)

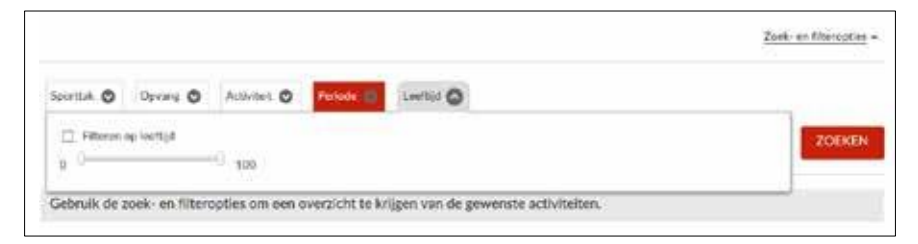

Je kan de filters verbergen en terug tevoorschijn vragen.

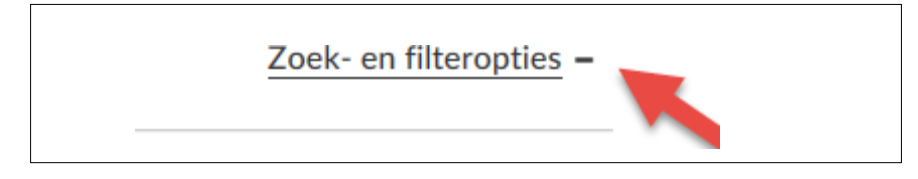

#### Een activiteit selecteren

Nadat je op zoeken geklikt hebt krijg je een lijst met alle gevraagde activiteiten. Is het een lange lijst dan kan je onderaan de pagina verschillende tabbladen kiezen.

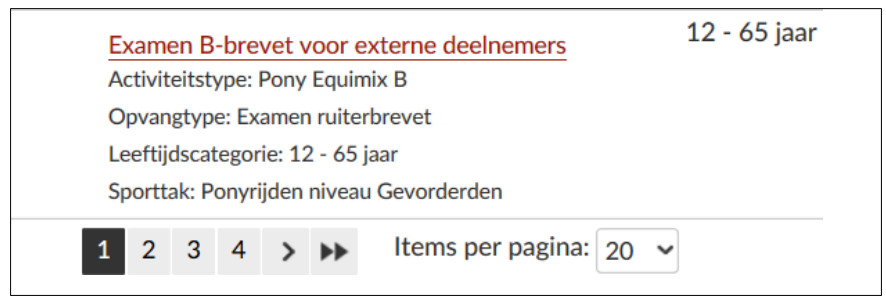

Zoek de juiste activiteit in de lijst en klik op de titel van de activiteit.

| Omacheljung                      | Laeftjd / Beschikbaarheid              | Stattdature | Entitation |
|----------------------------------|----------------------------------------|-------------|------------|
| Inschrijving Test Online Werking | 7 - 99 jaar<br>100 van 100 beschikbaar | 1-12-2614   | 5-12-2014  |

Op de fiche van de activiteit kan je alle info vinden

| Einde<br>Verkoop van<br>Verkoop tot<br>Max, inschrijvin<br>Op deue activiteit is | 01-02-2019<br>16-11-2018 12-30<br>1-10-2019 00:00<br>gen 100 | Unexer<br>INSC<br>Terug | n inschrijvingsdatum 1-9-2019<br>HRIZVEN<br>Insam Bist |
|----------------------------------------------------------------------------------|--------------------------------------------------------------|-------------------------|--------------------------------------------------------|
| Dagen Prices                                                                     | Renodigiliation Alspraken                                    |                         |                                                        |

#### Hoe inschrijven voor een activiteit?

#### 1. Klik op inschrijven

| Locacie<br>Start<br>Eind<br>Max. nochrijumgen<br>Opvangtype<br>Leeflijdscategorie | De Baerekreek, Snt-Jan-in-Eremo, Belgie<br>91-12 2314<br>05-12-2014<br>100<br>Sportkamp internaat<br>7 - 99 jaar | Weibersiden je<br>soon om het<br>Bildnevot of<br>sporteforkvet te<br>haken: Je beett<br>drepsaummådg te<br>werken met je | 100 van 100 beschiktaar<br>INSCHRIJVEN<br>Tarve naarlijst |
|-----------------------------------------------------------------------------------|----------------------------------------------------------------------------------------------------|----------------------------------------------------------------------------------------------------|-----------------------------------------------------------|
| ory er eer stjivel sprag                                                          | parcurs terijden Die sporbesse such dre uw. De st                                                                | werfi je somen ann                                                                                                    |                                                           |

Om in te schrijven moet je inloggen.

2. Selecteer bij elke activiteit de in te schrijven gezinsleden. In deze fase kan je ook nog nieuwe gezinsleden toevoegen.

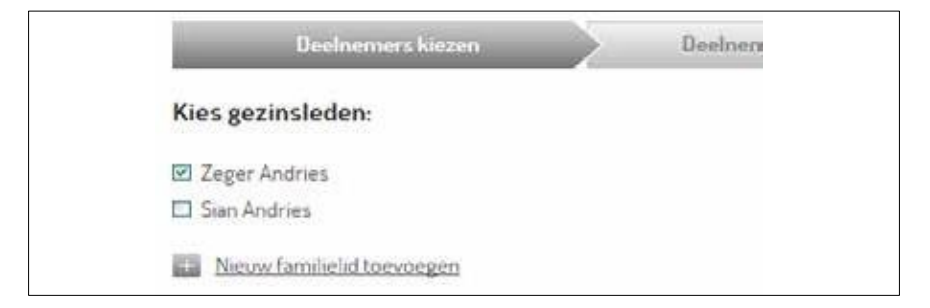

3. Bij kinderen kan je eventuele medische info invullen en vink je toelating om foto's te nemen al dan niet aan of uit.

| Uw as         | www.eiding          | 107                                     |                              |        |
|---------------|---------------------|-----------------------------------------|------------------------------|--------|
|               |                     | 23                                      |                              |        |
| leve ondersta | and allo vernlichte | elden van familieleden in te vu         | llen voor deze activiteit    |        |
| eve ondersta  | and and verpilonie  | ciden van ratnineleden in te vu         | inen word accel accordence : |        |
|               | Achternaam          | Arthler /                               |                              |        |
|               | Voomaam             | Sam                                     |                              |        |
|               | Allergie            | Devel                                   |                              |        |
|               | Andere medische     | Enter 1                                 |                              |        |
|               | into.               | -<br>                                   | and Witness                  |        |
|               |                     | - receiver and set with the rooting are |                              |        |
| RIGE          |                     |                                         |                              | VOLGEN |

4. Verzamel de gewenste activiteit in je winkelmandje.

| Deck          | iemershiezen             | Dealnomers quecificeres | Uw sarm   | alling or              |
|---------------|--------------------------|-------------------------|-----------|------------------------|
| Jw aanmelding | l.                       |                         |           |                        |
| leger Andries | Neemt deel op:           |                         |           |                        |
|               | 1-12-2014 9:00 - 12:00   |                         |           |                        |
|               | 1-12-2014 14:00 - 17:00  |                         |           |                        |
|               | 2-12-2014 900-12:00      |                         |           |                        |
|               | 2-12-2014:14:00 - 17:00  |                         |           |                        |
|               | 3-12-2014 : 9:00 - 12:00 |                         |           |                        |
|               | 3-12-2014 14:00 - 17:00  |                         |           |                        |
|               | 4-12-2014 900 - 12:00    |                         |           |                        |
|               | 4-12-2014, 14:00 + 17:00 |                         |           |                        |
|               | 5-12-2014:900-12:00      |                         |           |                        |
|               | 5-12-2014:14:00 - 17:00  |                         | 1         |                        |
|               |                          |                         |           | C                      |
|               |                          |                         |           | 300totali: 6 233,00    |
|               |                          |                         | Y         | Totaal prijn. € 255,00 |
| - VORISE      |                          |                         | Acovisceo | TE IN WINKELWAGE       |

5. Daarna kan je eventueel verder winkelen en voor andere activiteiten inschrijven. Nadat je alle activiteiten hebt geselecteerd reken je af.

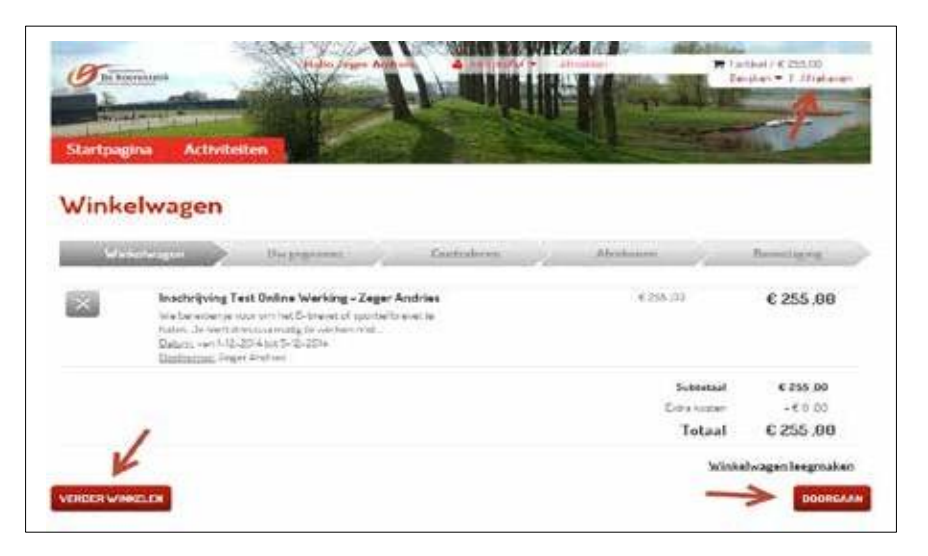

6. Betaal online met bancontact, visa of mastercard. Hou je kaart en kaartlezer bij de hand.

#### Bevestigingsmail

Nadat de inschrijving voltooid is krijg je in je opgegeven mailbox een bevestigingsmail. Hierin vind je de gegevens van de inschrijving, een oproepingsbrief met de afspraken en benodigdheden van de activiteit en de medische fiche.

Als je de bevestigingsmail kwijt raakt kan je dit document altijd terugvinden bij 'Mijn profiel'/'Historiek en overzichten' (zie p. 7)

Als je deze mail niet krijgt kijk dan eens in je spam-folder.